## まっくる倶楽部メール会員 登録方法

## Start!

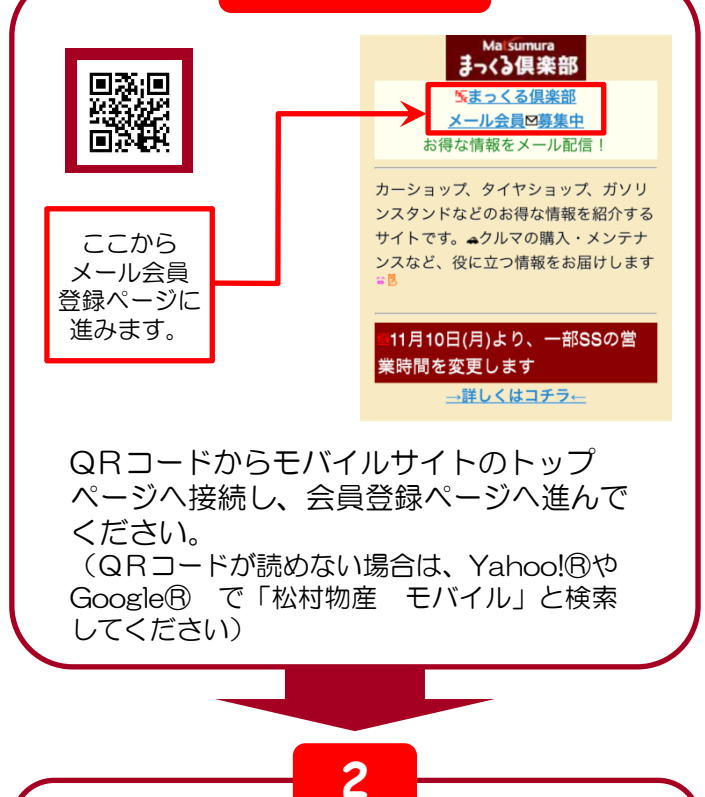

ዄまっくる倶楽部 メール会員募集のご案内図 まっくる倶楽部各店のお得な情報をいち早

くゲットできる、「まっくる倶楽部メール 会員」を募集中です。キャンペーンや割引 情報など、お得な情報を配信します。登録 料や会費は一切かかりません。

【登録方法】 ①<u>mcar@m.matsumura.co.jp</u> 信. ②確認メールが自動返信されるので、登録 ジに進む。 ③登録ページで本登録すれば完了です。 空メールを送信する

「まっくる倶楽部 メール会員募集のこ 案内」ページの、□ で囲まれた部分を選 択してください。 空メール(メール本 文に何も書かれてい ないメール)の送信 画面に移動します (どちらを選んでも 大丈夫です)。

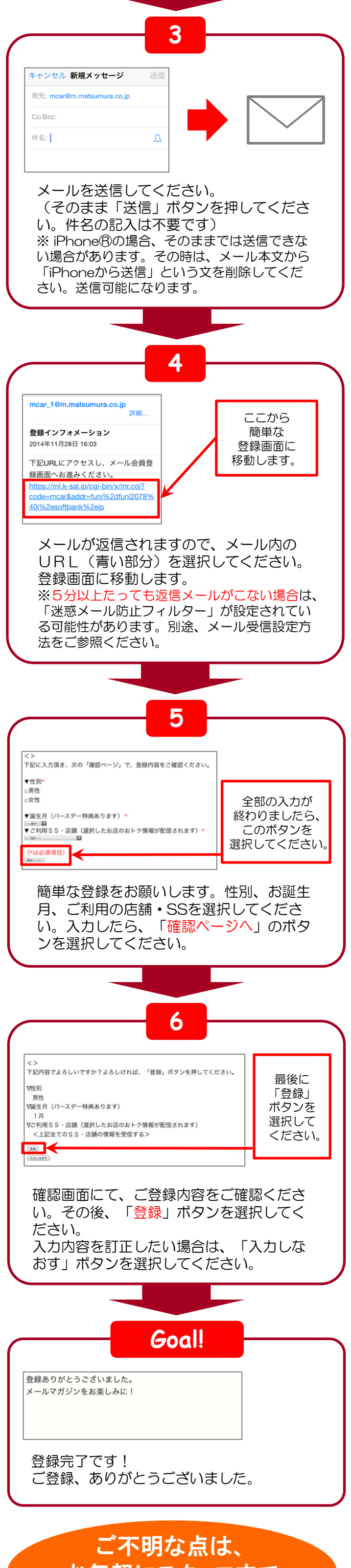

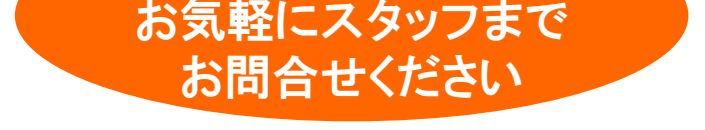